Οδηγός εγγραφής στις Ηλεκτρονικές Υπηρεσίες

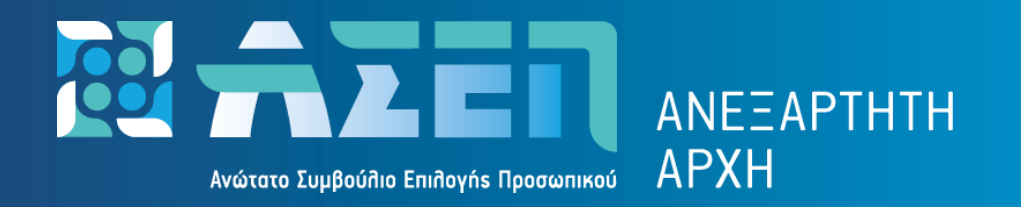

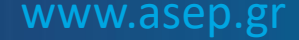

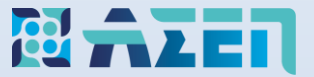

Για την εγγραφή απαιτείται η χρήση των **προσωπικών κωδικών Taxisnet** του υπόχρεου. Στη περίπτωση που ζευγάρι έχει κοινούς κωδικούς Taxisnet **απαιτείται** η απόκτηση διακριτών κωδικών για τη σύζυγο.

• Για απόκτηση προσωπικών κωδικών πατήστε εδώ

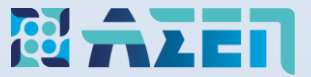

#### Πληκτρολογήστε www.asep.gr και στη συνέχεια πατήστε Ηλεκτρονικές Υπηρεσίες

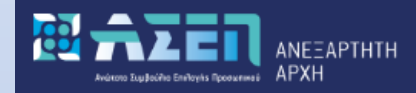

#### Καλώς ήρθατε στη νέα κεντρική σελίδα του Ανωτάτου Συμβουλίου Επιλογής Προσωπικού

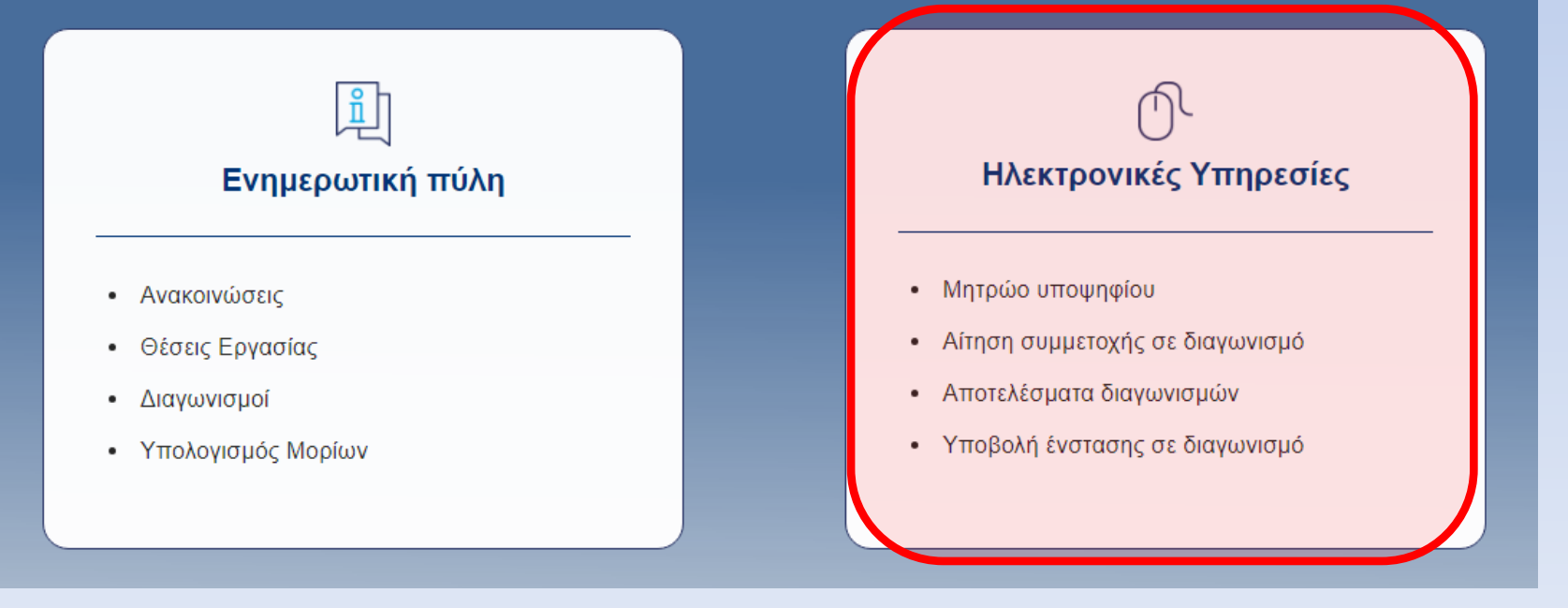

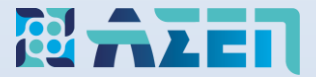

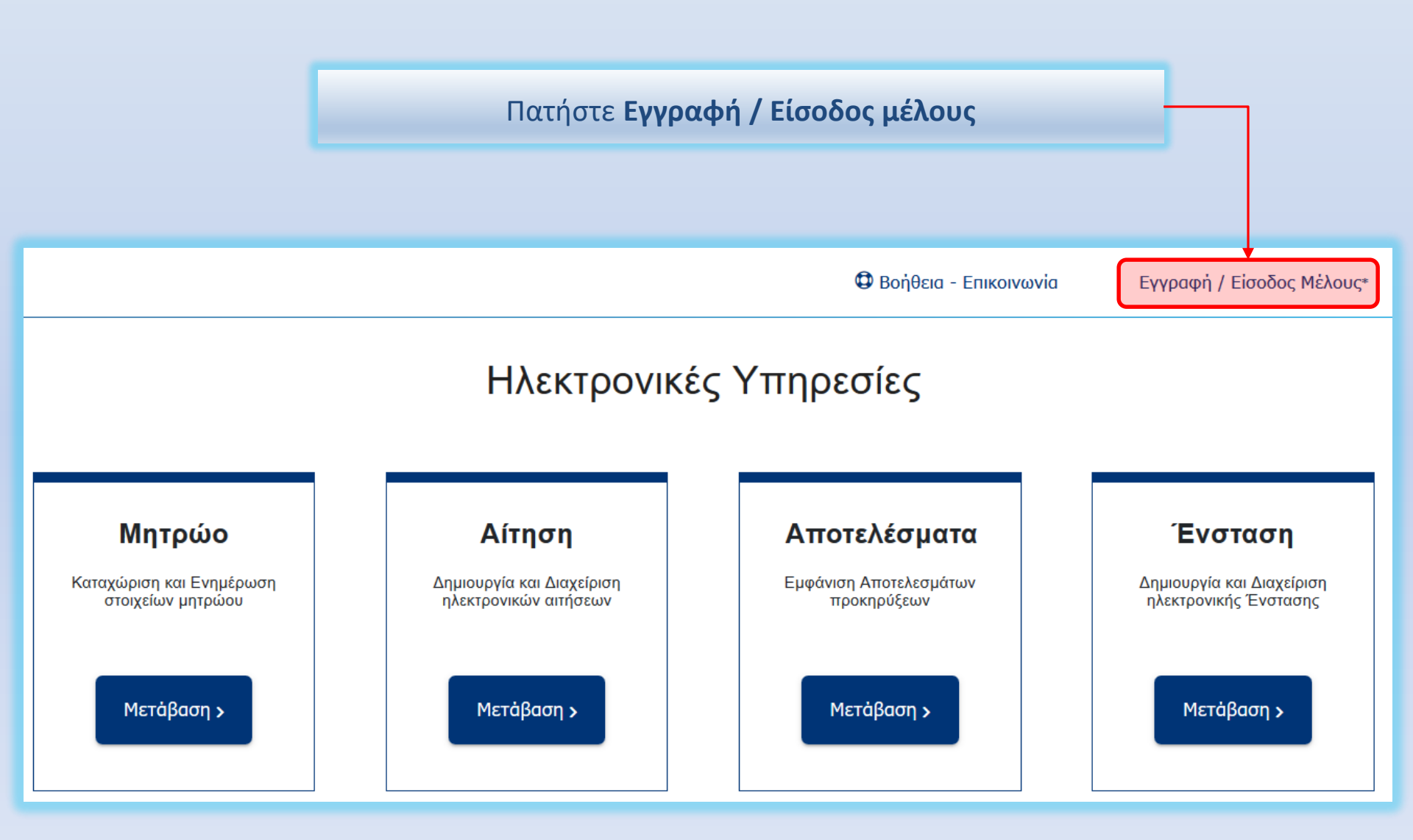

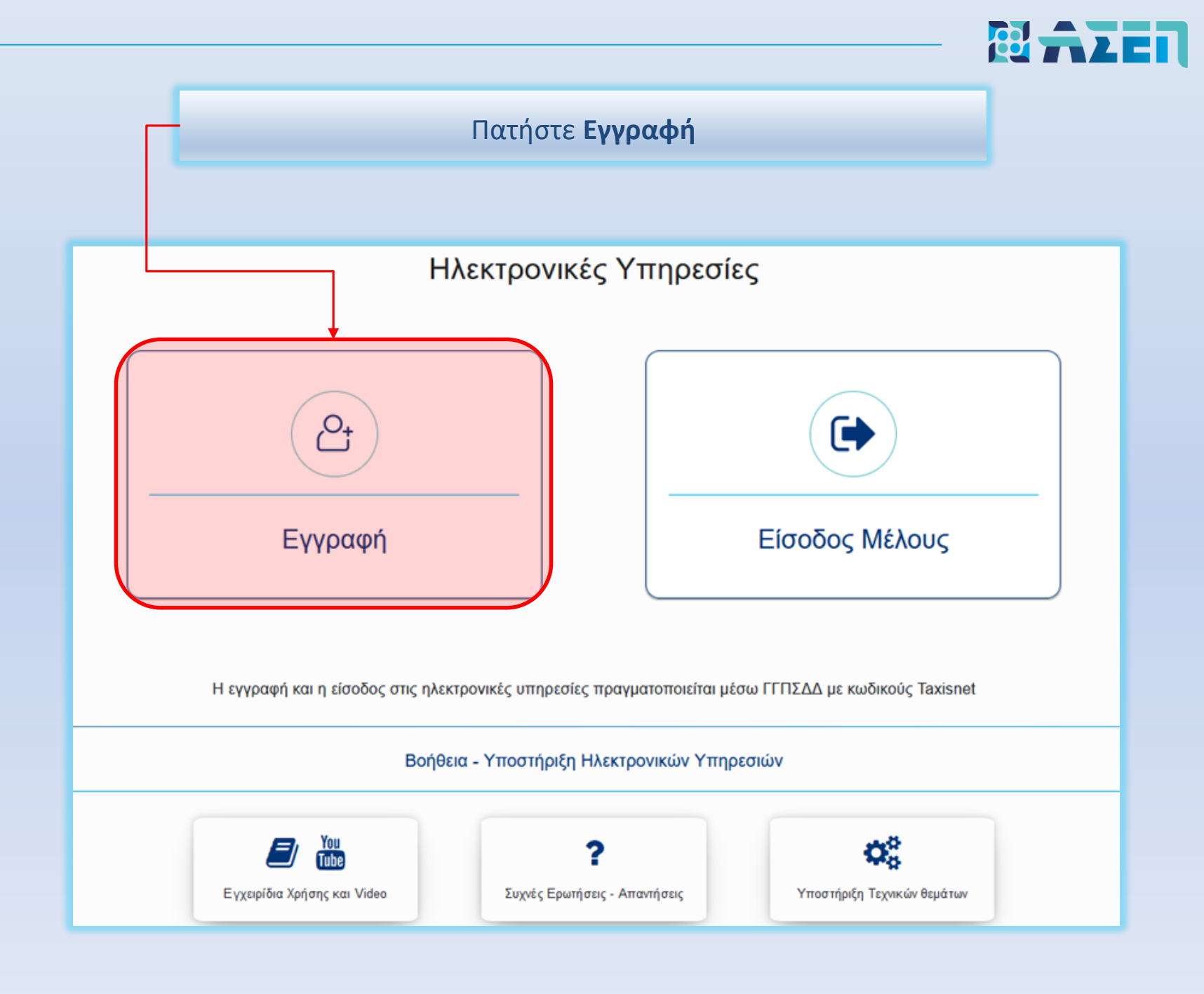

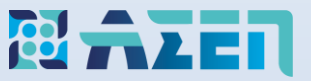

Καταχωρίστε το όνομα χρήστη και τον κωδικό που χρησιμοποιείτε <u>ήδη για την</u> υποβολή φορολογικών δηλώσεων και πατήστε «Σύνδεση».

### <u>Προσοχή!</u>

Μην χρησιμοποιείτε αποθηκευμένους κωδικούς προς αποφυγή εγγραφής διαφορετικού προσώπου

| <b>Γενική Γραμματεία</b><br>Πληροφοριακών Συστημάτων<br>Δημόσιας Διοίκησης | ΕΛΛΗΝΙΚΗ ΔΗΜΟΚΡΑΤΙΑ<br>Υπουργείο Ψηφιακής<br>Διακυβέρνησης |  |  |
|----------------------------------------------------------------------------|------------------------------------------------------------|--|--|
| Αυθεντικοποίηση Χρήστη                                                     |                                                            |  |  |
| Σύνδ<br>Παρακαλώ εισάγετε τους κωδικούς σα                                 | Ε <b>Ο</b> η<br>ις στο <b>TaxisNet</b> για να συνδεθείτε.  |  |  |
| Χρήστης:<br>1<br>Κωδικός:                                                  |                                                            |  |  |
| 2<br>3 Σύνδεα                                                              | η                                                          |  |  |
| Κέντρο Διαλειτουργικότητας (ΚΕ.Δ.) Υπουργείου Ψηφιακής Διακυβέρνησης       |                                                            |  |  |

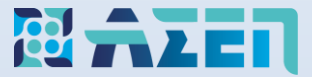

## Πατήστε «Αποστολή»

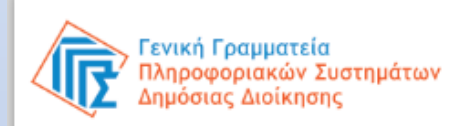

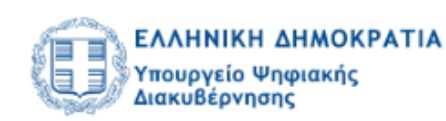

### Αυθεντικοποίηση Χρήστη

Σας ενημερώνουμε ότι για το σκοπό της ηλεκτρονικής ταυτοποίησής σας, η εφαρμογή "ΠΛΗΡΟΦΟΡΙΑΚΟ ΣΥΣΤΗΜΑ ΑΣΕΠ" θα αποκτήσει πρόσβαση στα βασικά στοιχεία Μητρώου (ΑΦΜ, Όνομα, Επώνυμο, Πατρώνυμο, Μητρώνυμο, Έτος Γέννησης) που παρέχονται από το φορολογικό μητρώο του ΥΠΟΥΡΓΕΙΟΥ ΟΙΚΟΝΟΜΙΚΩΝ που διαχειρίζεται η Α.Α.Δ.Ε.

ΟΕπιστροφή ΟΣυνέχεια

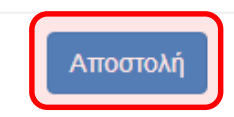

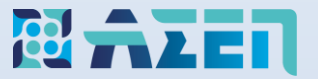

# Προσοχή!

Βεβαιωθείτε ότι τα στοιχεία ταυτοποίησης που εμφανίζονται (Επώνυμο, όνομα, πατρώνυμο, μητρώνυμο και ΑΦΜ είναι ορθά και αφορούν τον ενδιαφερόμενο υποψήφιο.

Συμπληρώστε τα υπόλοιπα στοιχεία της φόρμας εγγραφής και πατήστε «ΕΓΓΡΑΦΗ»

| Εγγραφή Χρήστη                                                          |                                                                                                    |                                  |                                                                                                    |  |
|-------------------------------------------------------------------------|----------------------------------------------------------------------------------------------------|----------------------------------|----------------------------------------------------------------------------------------------------|--|
| ΠΡΟΣΩΠΙΚΑ ΣΤΟΙΧΕΙΑ                                                      |                                                                                                    |                                  |                                                                                                    |  |
| ΕΠΩΝΥΜΟ                                                                 |                                                                                                    | АФМ                              |                                                                                                    |  |
| ONOMA                                                                   | and the second second se | ∗амка                            |                                                                                                    |  |
| ΠΑΤΡΩΝΥΜΟ                                                               |                                                                                                    | * ΤΥΠΟΣ ΤΑΥΤΟΤΗΤΑΣ               |                                                                                                    |  |
| ΜΗΤΡΩΝΥΜΟ                                                               |                                                                                                    | ∗ AP. ΤΑΥΤΟΤΗΤΑΣ                 | ΑΝΤΛΗΣΗ                                                                                                    |  |
| * ФҮЛО                                                                  | ~                                                                                                    | * ΗΜ. ΓΕΝΝΗΣΗΣ                   | and the second second se |  |
| ΣΤΟΙΧΕΙΑ ΔΙΑΜΟΝΗΣ ΚΑΙ ΕΠ<br>* ΧΩΡΑ<br>* ΝΟΜΟΣ<br>* ΠΕΡΙΦΕΡΕΙΑΚΗ ΕΝΟΤΗΤΑ |                                                                                                    | * ΑΡ. ΤΗΛΕΦΩΝΟΥ<br>* ΑΡ. ΚΙΝΗΤΟΥ | ΕΠΙΒΕΒΑΙΩΣΗ                                                                                                    |  |
| × ΠΟΛΗ/ΔΗΜΟΣ<br>20ΔΟ *<br>20ΜΟΙΩΑ *                                     | ▼<br>                                                                                                    | * EMAIL                          | ΕΠΙΒΕΒΑΙΩΣΗ                                                                                                    |  |
|                                                                         |                                                                                                    |                                  |                                                                                                    |  |